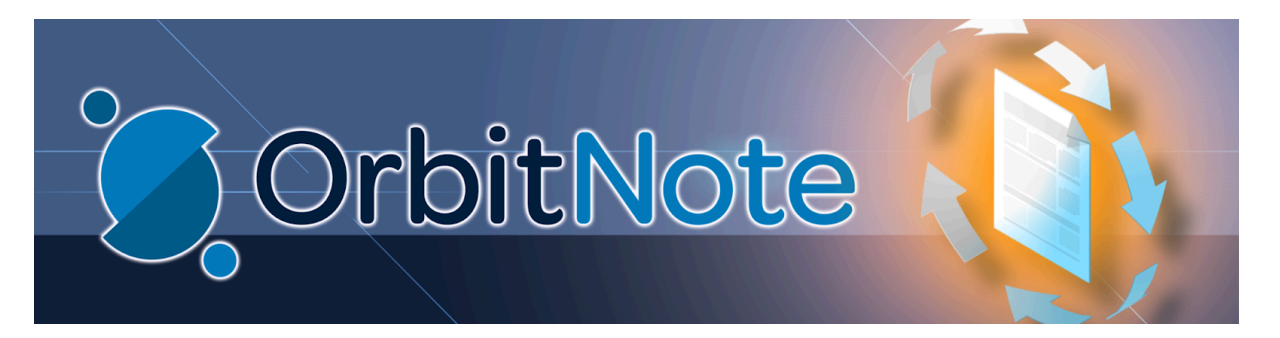

# Editing a PDF Assignment using Read&Write -

## Students/Parents

#### Translate this Document

You can edit PDFs using the Google Read & Write TextHelp PDF Reader Extension which is attached to all Student Google Accounts. If you are using a non-OCDSB device you may need to Sync your Student's account inorder to be able to use these extensions.

## Signing in and Syncing the Student Account to enable Extensions

 Open the Google Chrome Browser, click on the profile icon in the uppermost right corner (#1). If you do not see the Sync is on symbol in the pop-up window, then follow steps 2-6 below before moving on to <u>Opening the PDF</u> within Google Classroom.

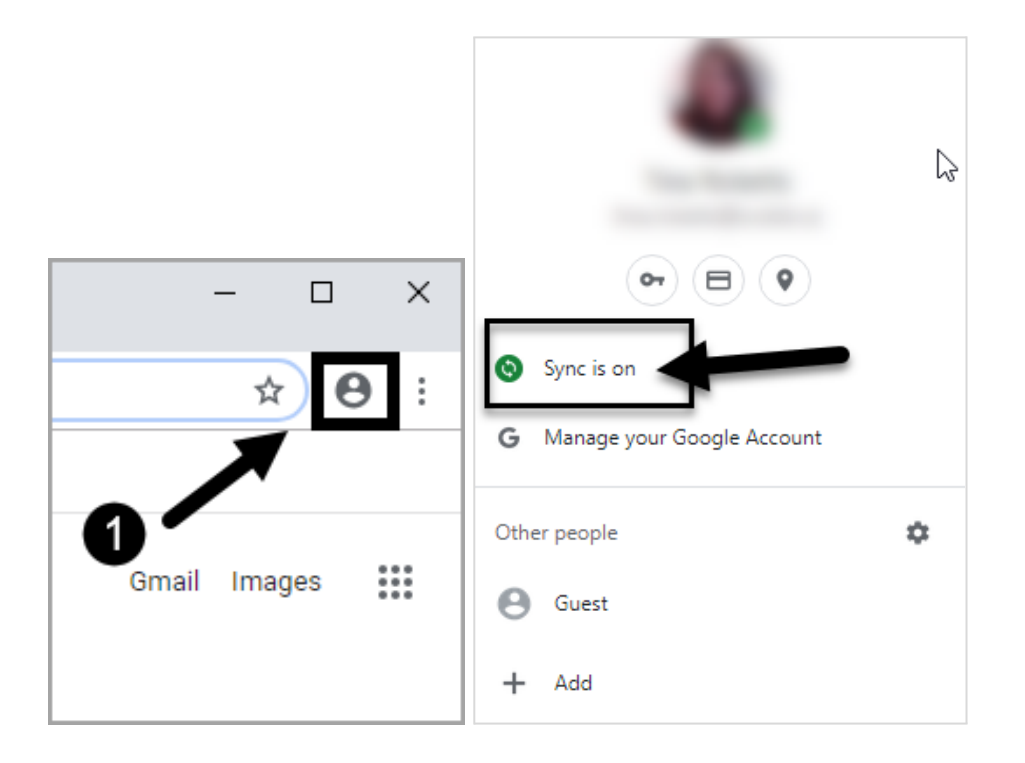

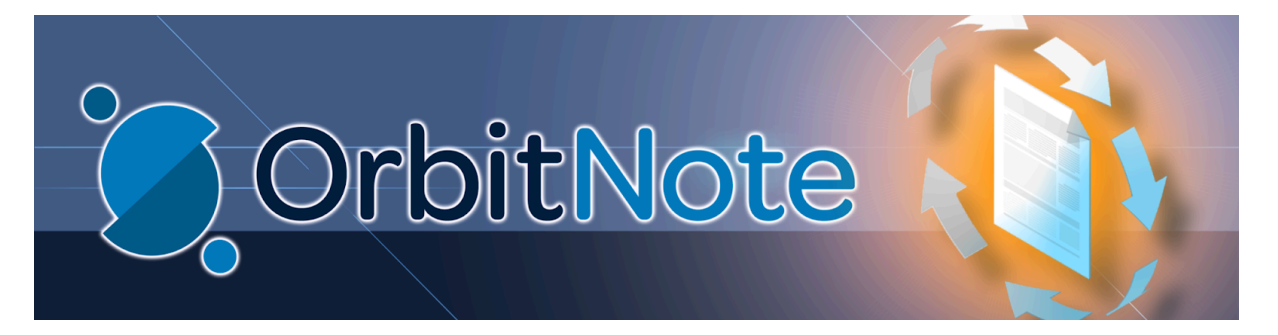

2. Click on Turn on sync...

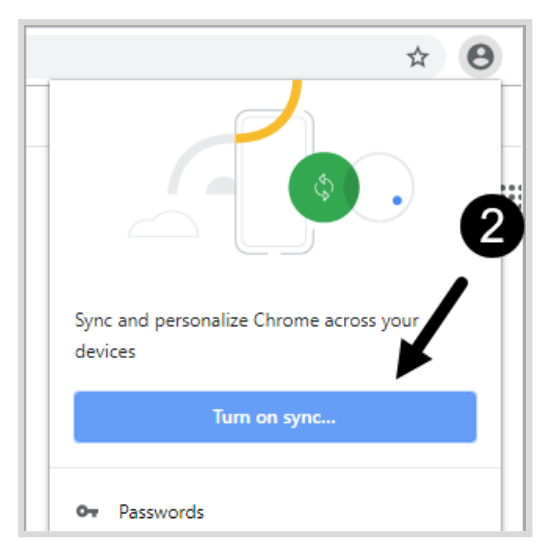

- 2. Enter your Student OCDSB email address (#3).
- 3. Enter your password (#4).

| Google                                                                                                    | Google                  |
|----------------------------------------------------------------------------------------------------|-------------------------|
| Sign in to Chrome                                                                                                    | Welcome                 |
| Sign in with your Google Account to get your<br>bookmarks, history, passwords and other settings<br>on all your devices | kelly.test@ocdsb.ca  ✓  |
| Email or phone                                                                                                    | Enter your password     |
| Forgot email?                                                                                                    | Forgot password? A Next |
| Not your computer? Use Guest mode to sign in privately.<br>Learn more                                                   |                         |
| Create account Next                                                                                                    |                         |

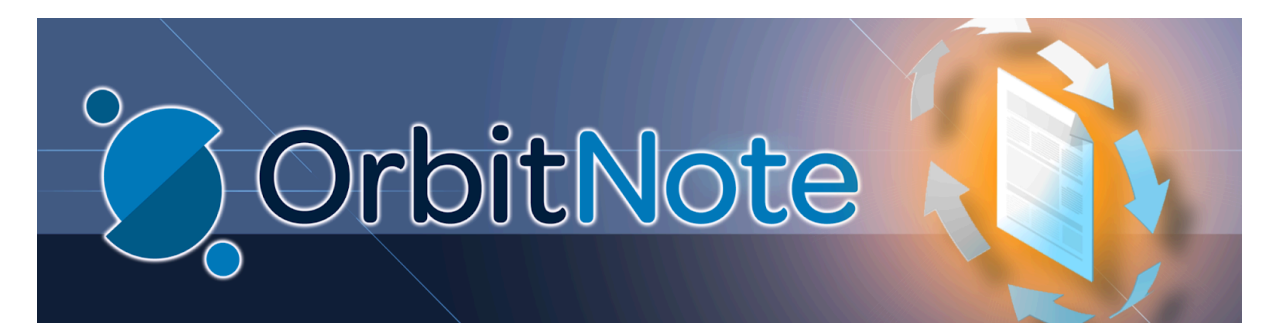

4. In the popup window select Link data (#5).

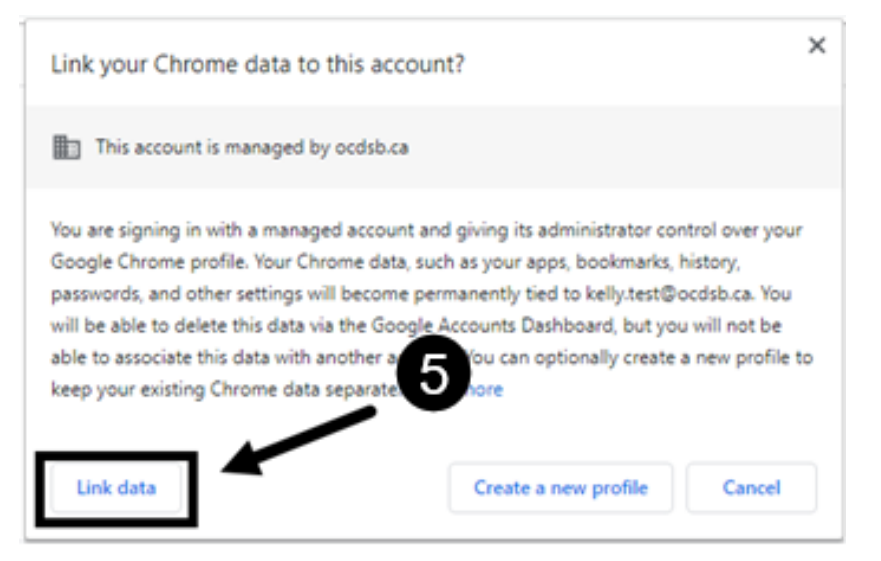

5. Click on Yes, I'm in (#6).

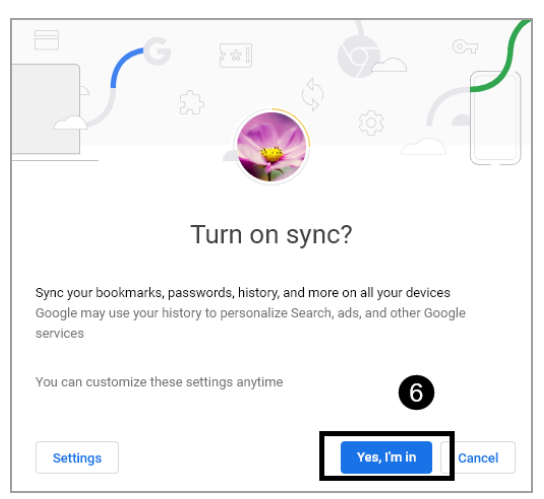

You are now signed into Chrome and all the Students extensions including Google Read & Write should be enabled.

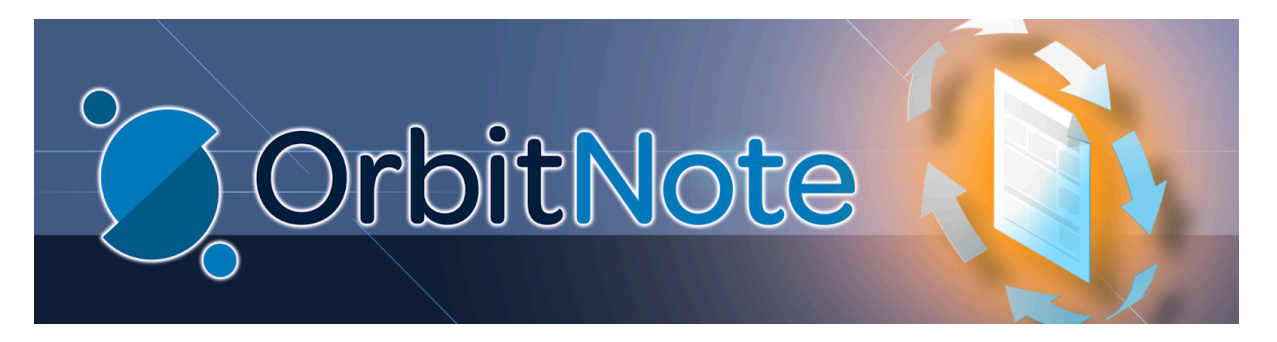

### **Opening the PDF within Google Classroom**

Open your **Student's Google Classroom**, select the **Classtream** tab at the top, then click on the **Assignment** containing the PDF.

| Stream           | People                                 |  |
|------------------|----------------------------------------|--|
| 包 View your work | 🖬 Google Calendar 🛅 Class Drive folder |  |

Click on the **PDF** file found on the right hand side under **Your WorkB**.

| 100 points | Your work Assigned<br>JOHN OCDSB - sh X                       |
|------------|---------------------------------------------------------------|
|            | + Add or create                                               |
|            | Turn in                                                       |
|            |                                                               |
| 1          | Private comments                                              |
|            | Type a private comment<br>between you and the teacher<br>here |
|            | 100 points                                                    |

If this is the first time you have edited a PDF, you may get pop-up windows asking to select your account and to allow permission to make changes to your Drive for **both Google Read & Write** and the **OrbitNote**. When these appear, **select your Student's account (#1)** from the list and then click **Allow (#2)**.

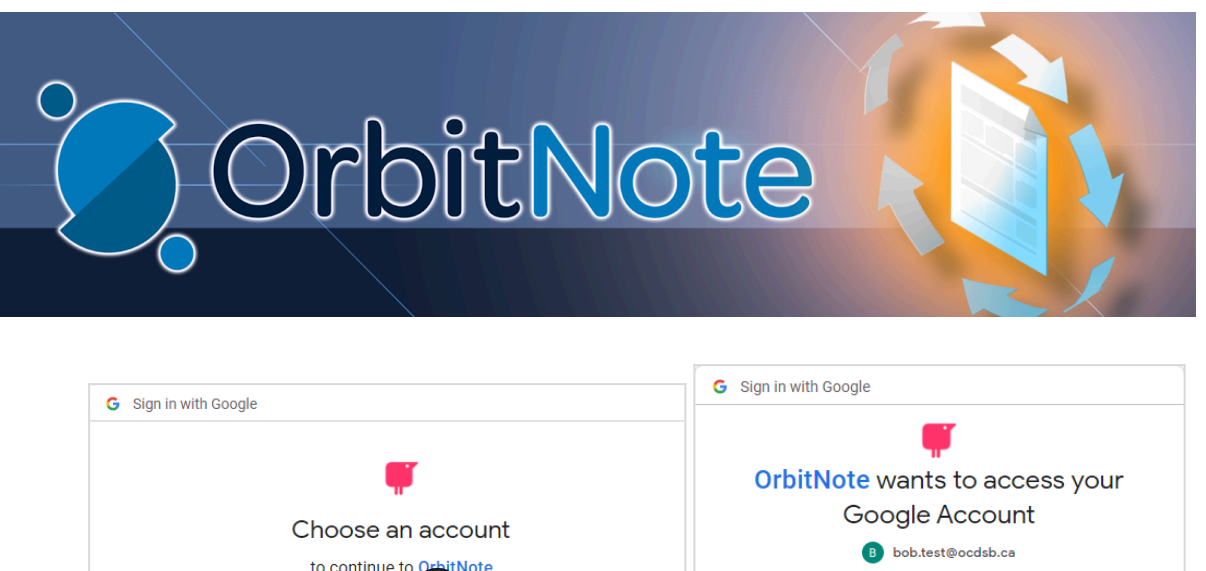

| Choose an account<br>to continue to creitNote<br>Bob Test<br>bob.test@ocdsb.ca                                                                                                    | bob.test@ocdsb.ca  bob.test@ocdsb.ca  bit Note to:  See, edit, create, and delete all of your Google prive files  View your Google Drive apps ()                                                                                                    |
|----------------------------------------------------------------------------------------------------|----------------------------------------------------------------------------------------------------|
| To continue, Google will share your name, email address, language preference, and profile picture with OrbitNote. Before using this app, you can review OrbitNote's <b>privacy policy</b> and terms of service. | Make sure you trust OrbitNote<br>You may be sharing sensitive info with this site or app. You<br>can always see or remove access in your Google Account.<br>Learn how Google helps you share data safely.<br>See OrbitN (Second Policy and Terms of Service. |
| English (United States) - Help Privacy Terms                                                                                                    | Cancel Allow                                                                                                    |

## **Editing the PDF**

You should now see the PDF and the OrbitNote toolbar in the top of the PDF window.

Adding Text to your PDF

- 1. Click on the **T** in the Toolbar (**#1**). Then move the cursor over the PDF.
- 2. Click, drag and release to create a **text box**.
- 3. **Type your text** in the box and click anywhere outside of the textbox to save it to the PDF (**#2**).
- 4. You can move the text box by clicking and dragging the four way arrow (#3).

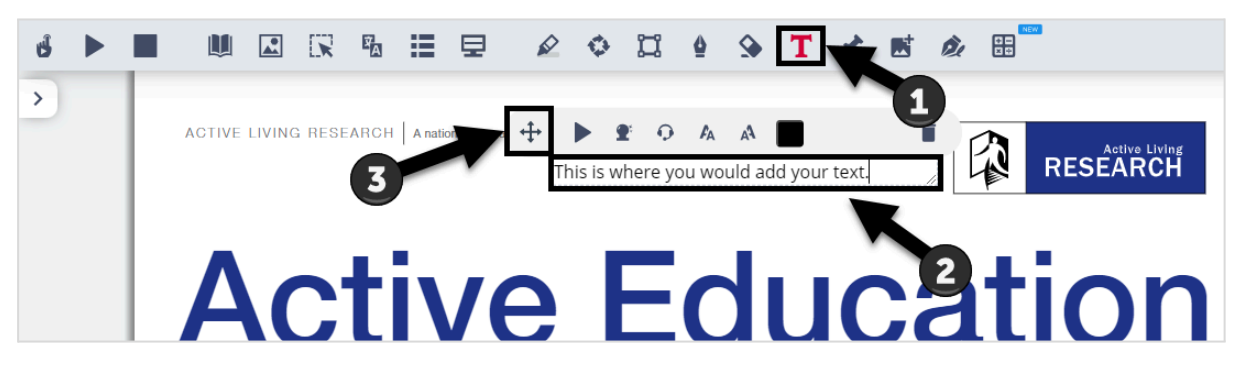

Adding free hand writing or drawing to your PDF

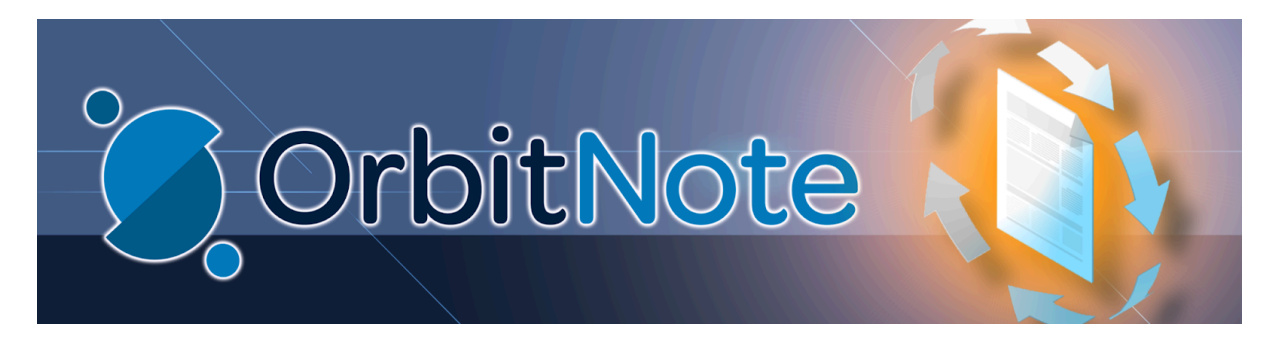

- 1. Click on the **calligraphy pen** in the Toolbar (**#1**).
- 2. Click on line colour to select your pen colour (#2).
- 3. Then click and drag the cursor over the PDF to write or draw (#3).
- 4. If you make a mistake you can click on the eraser icon (**#4**) then select your drawing to remove it.

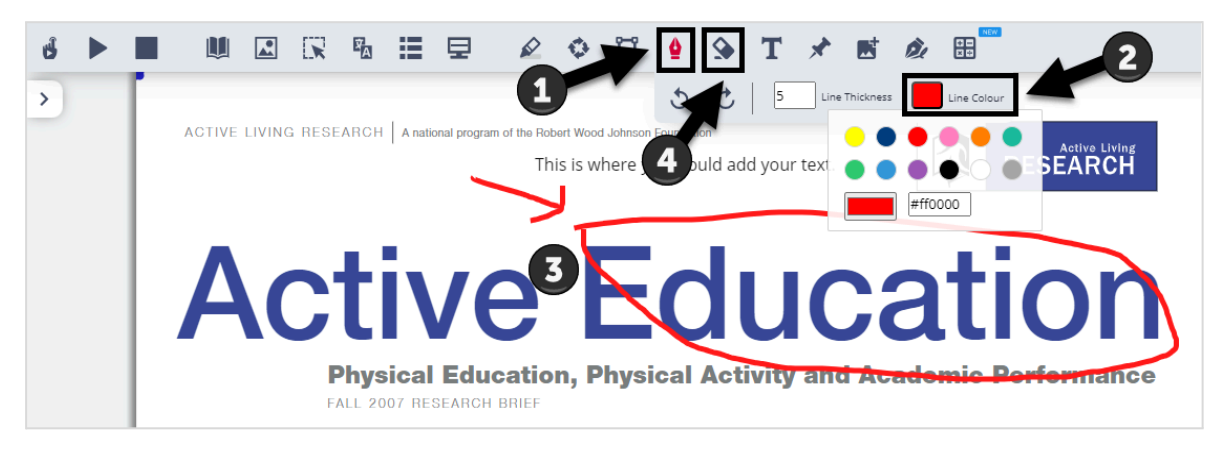

### Handing in your PDF Assignment

When you have finished editing your PDF click on the **Turn In button** in the top right corner.

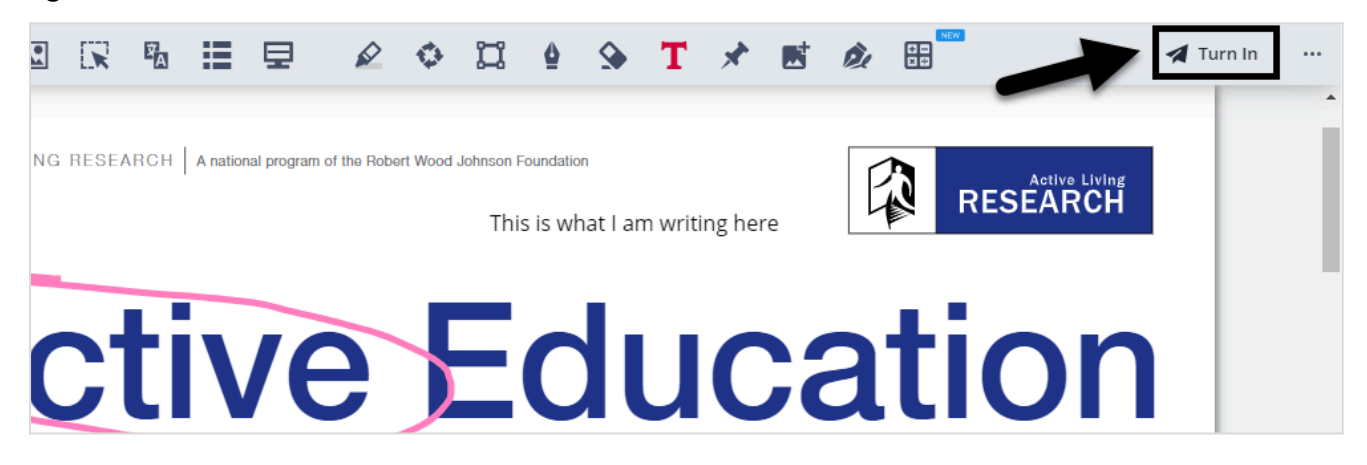

This will take you back to the Google Classroom. When you are ready to submit your work to the teacher. Click on the **Turn in** button then confirm that you want to Turn in on the pop-up window.

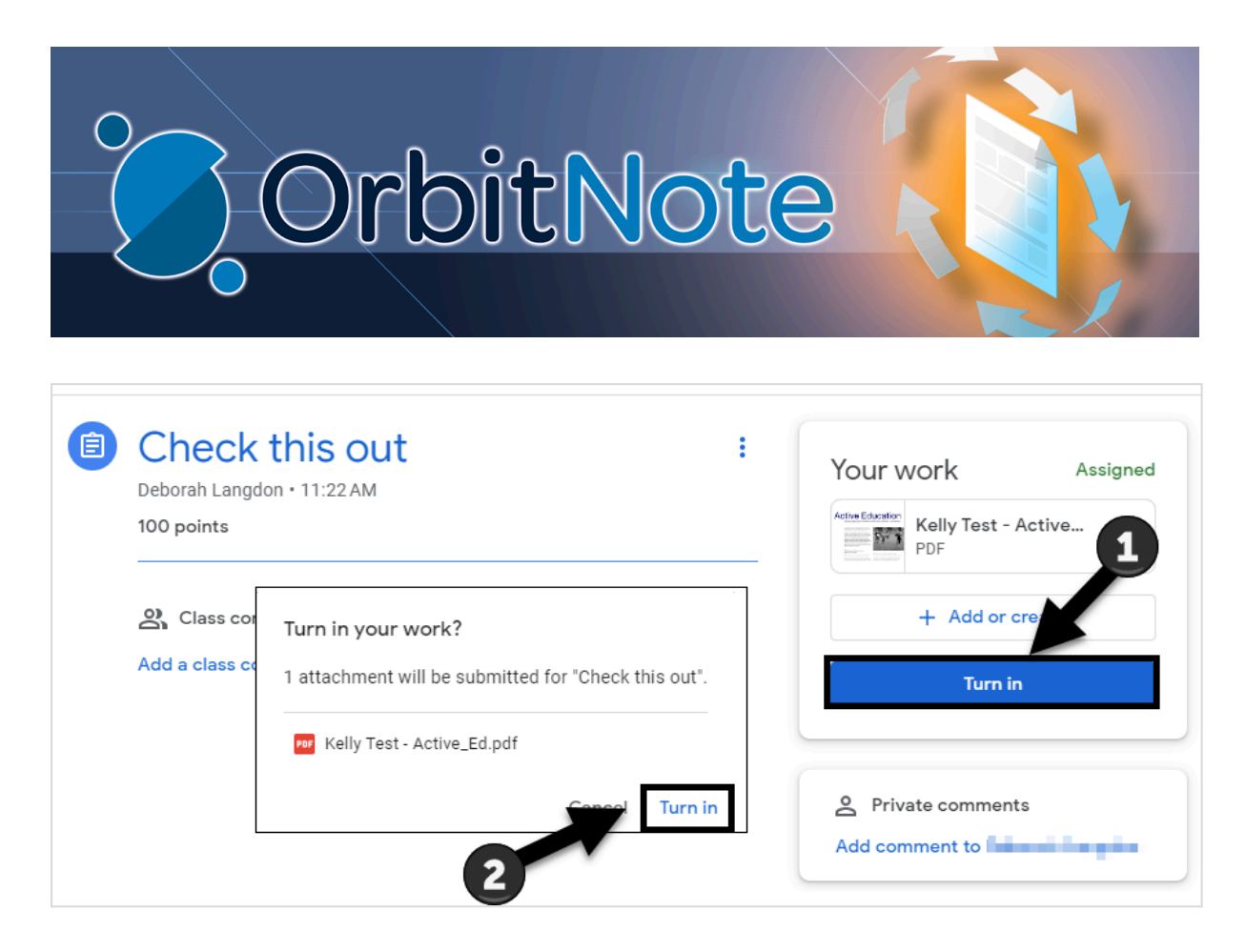

If you want to make a change to your work you can click Unsubmit make your changes then click Hand in again.

| Your work                     | Turned in | Unsubmit?                                                                                                  |
|-------------------------------|-----------|----------------------------------------------------------------------------------------------------|
| JOHN OCDSB<br>PDF<br>Unsubmit | - sheep   | Unsubmit to add or change attachments.<br>Don't forget to resubmit once you're<br>done.<br>Cancel Unsubmit |

## General video for completing assignments

<u>How to Complete and Submit Assignments in Google Classroom</u> for Parents and Students.